## ネットワーク接続マニュアル

GIGA 端末をご家庭のネットワークに接続する手順です。

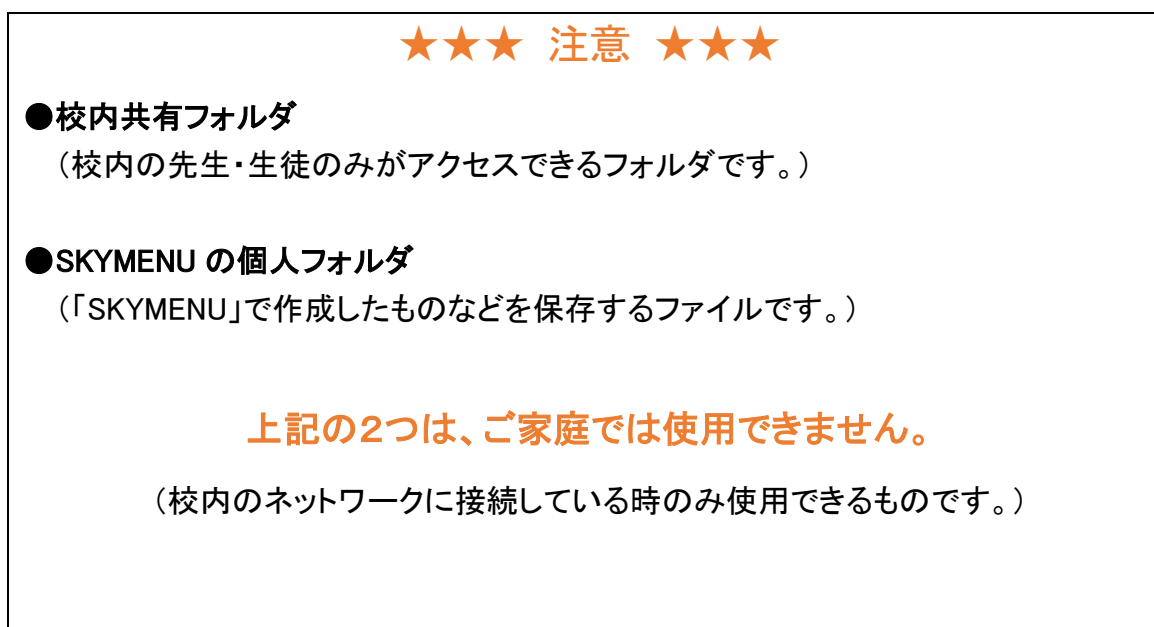

データを保存したい場合は、端末(ドキュメント・ピクチャ等)への保存になります。

## ネットワーク接続手順

パソコン画面の右下にある、地球のアイコンをクリックします。
(日付や時間が表示されている辺りです。)

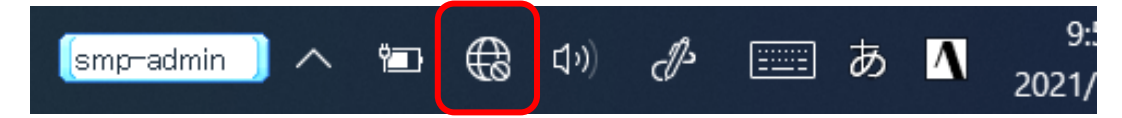

※電波のアイコンになっている場合は、それをクリックしてください。

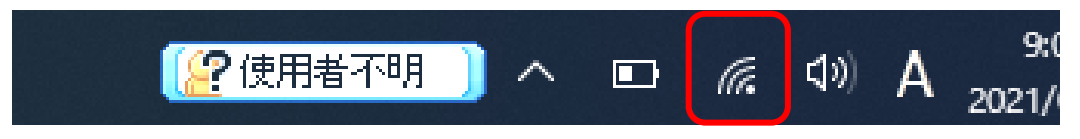

- in setouchi セキュリティ保護あり Getouchi\_trs セキュリティ保護あり 106F3F276884\_G セキュリティ保護あり 6 octc3083 W01\_581F28D582DC セキュリティ保護あり 106F3F276884\_A C. セキュリティ保護あり 603HWa-8DBA28 セキュリティ保護あり ネットワークとインターネットの設定 設定を変更します (例: 接続を従量制課金接続に設定する)。 \$ 機内モード 10:03
- ② ネットワークの一覧が表示されるので、ご家庭のネットワークをクリックします。

③「自動的に接続」にチェックが入った状態で、「接続」をクリックします。

| octc3083               |    |
|------------------------|----|
| Setouchi<br>セキュリティ保護あり |    |
| 目動的に接続                 | 2  |
| 1                      | 接続 |
| W01_581F28D582DC       |    |

④ ネットワークのパスワードを入力し、「次へ」をクリックします。

|    | cctc3083               |                          |       |
|----|------------------------|--------------------------|-------|
| 9  | を setouchi<br>セキュリティ保護 | 隻あり                      |       |
|    | ネットワーク セキ              | ネットワーク セキュリティ キーの入力      |       |
| (1 | •••••                  | •••                      | ୕     |
|    | ルーターのボタン               | ルーターのボタンを押して接続することもできます。 |       |
| 2  | ) 次^                   |                          | Fャンセル |
| 9  | W01_581F28D            | 0582DC                   |       |

⑤ 接続が開始します。

|  | ٩//           | octc3083                                    |             |
|--|---------------|---------------------------------------------|-------------|
|  | ¶∕.           | setouchi<br>セキュリティ保護あり<br>・・・<br>検証し接続しています | ・・<br>キャンセル |
|  | ₽ <i>(</i> [, | W01_581F28D582DC                            |             |

⑥「接続済み」と表示されれば、接続は完了です。

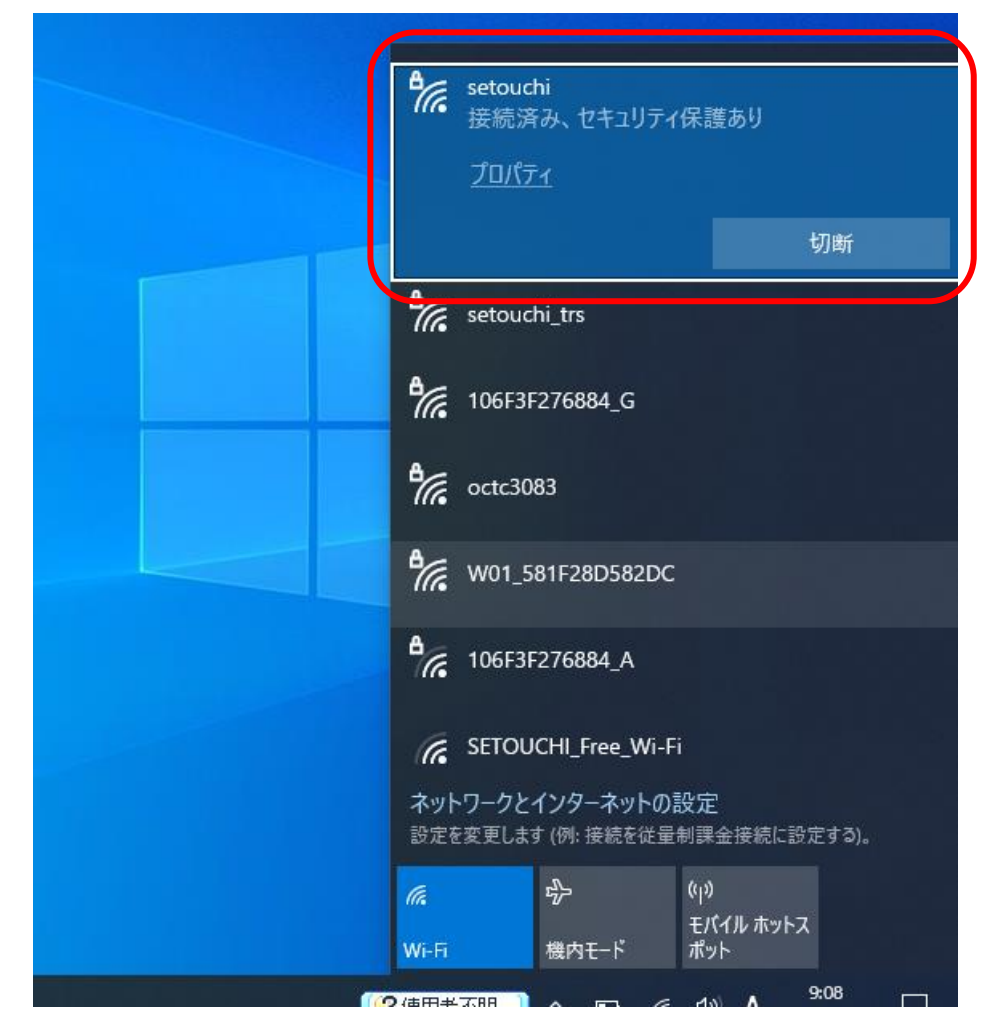